Utiliser la messagerie sécurisée Tutoriel

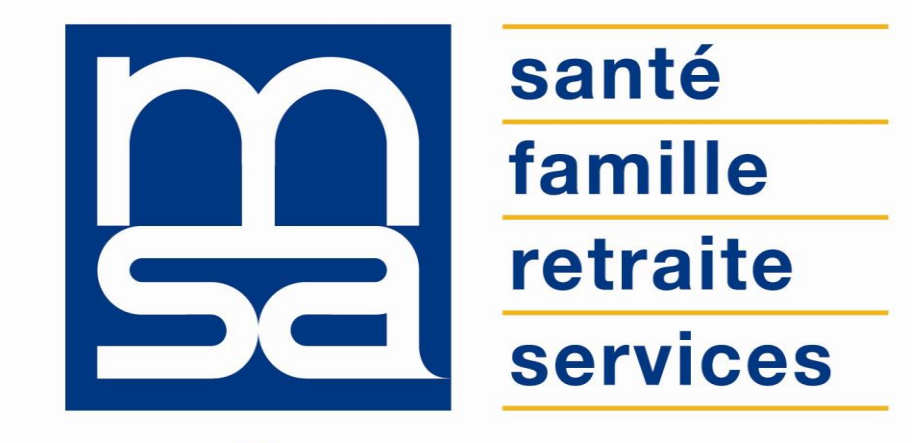

L'essentiel & plus encore

## Descriptif

### Présentation du service en ligne

## Pour qui ?

Ce service en ligne permet aux utilisateurs inscrits à n'importe quel bouquet de services, d'échanger de manière sécurisée avec la MSA depuis Mon espace privé. Le service est également ouvert en procuration.

Les thèmes / sujets / motifs sont multi législations et en relation avec le profil de l'utilisateur : particulier, exploitant, entreprise, tiers...

## Fonctionnalités

- Possibilité de rédiger une demande, signaler une information, demander une pièce.
- Structure thématique qui permet d'orienter la demande de l'adhérent : thèmes / sujets / motifs
- Lien direct vers les SEL correspondants aux thèmes / sujets / motifs sélectionnés.
- Envoi d'un accusé de réception précisant que la question sera traitée sous 48h.
- Envoi d'un mail de notification dès que la réponse est disponible.

## Avantages

- Rapidité de la réponse : dans les 48 heures
- Accusé de réception de la demande.
- Sécurisation des échanges de données personnelles entre l'adhérent et sa MSA.
- Plus besoin de demande téléphonique, courrier ou d'utilisation de sa boite mail : économie et gain de temps, sécurité.
- Cohérence du guichet unique : point d'accès unique de contact soit vers les services en ligne.
- Suivi de dossier : l'historique des échanges est conservé 36 mois, 50 derniers contacts.

Pour accéder au service, rendez-vous sur « Mon espace privé : particulier/exploitant/employeur », identifiez la rubrique « Contacts & échanges » et cliquez sur « Envoyer un message ».

| onta   | act & échanges                                              |
|--------|-------------------------------------------------------------|
|        |                                                             |
|        |                                                             |
|        |                                                             |
|        |                                                             |
|        |                                                             |
| > Env  | yer un message                                              |
| > Envo | yer un message                                              |
| > Envo | yer un message<br>yer un document<br>ander un rendez-vous   |
| > Envo | oyer un message<br>oyer un document<br>ander un rendez-vous |

Pour accéder au service, rendez-vous sur « Mon espace privé : particulier/exploitant/employeur », cliquez sur la rubrique « Contacts & échanges » (1), identifiez le bloc « Mes messages » et cliquez sur « Accéder à la messagerie » (2).

| <b>A</b>           | Mes services                | Mes paiements                                  | Contact & échanges | Rechercher C |
|--------------------|-----------------------------|------------------------------------------------|--------------------|--------------|
| Mon espace privé : | particulier > Mon espace pr | ivé                                            | 1                  | 📑 A+ A- 🖊    |
| Mon espa           | ce privé : particu          | ılier                                          |                    |              |
| Contact & éc       | hanges:                     |                                                |                    |              |
| Mes documer        | nts                         | Envoyer un document                            |                    |              |
| Voir t             | ious mes documents          | Nous envoyer un document                       |                    |              |
| Mes message        | der à la messagerie         | Prendre un rendez-vous Demander un rendez-vous |                    |              |
| Voir nos coor      | données                     |                                                |                    |              |
| Inform             | mations de contact          |                                                |                    |              |

Vous pouvez aussi accéder à la messagerie depuis un service en ligne en cliquant sur l'icône en forme d'enveloppe.

Exemple ici avec le service en ligne « Demander ma carte européenne d'assurance maladie ».

| Demande de                        | e Carte Européenne d'Assurance Maladie                                                                                                    |  |
|-----------------------------------|----------------------------------------------------------------------------------------------------|--|
| La carte Euro<br>l'Union Europé   | péenne d'Assurance Maladie est gratuite, individuelle et valable deux ans, si vos droits sont ouverts, dans les pays de<br>enne listés ci dessous. Elle n'est pas utilisable en France et ne remplace pas votre carte Vitale. |  |
| Le certificat P<br>date de délivr | rovisoire de Remplacement peut se substituer à cette carte dans certains cas. Il est valable 3 mois, à compter de la<br>ance.                                                                                                 |  |
| Les champs s                      | auivis du symbole * sont obligatoires.                                                                                                    |  |
| Votre séjour                      |                                                                                                    |  |
|                                   | Dates<br>du * Du * Au<br>séjour:                                                                                                    |  |
|                                   | Pays de destination: Sélectionnez un pays 💌                                                                                                    |  |
| Votre CEAM reste                  | valable pendant deux ans quelque soit votre pays de destination dans l'UE et l'EEE.                                                                                                    |  |
| Personne(s)                       | concernée(s) par ce séjour                                                                                                    |  |
|                                   | Si ce séjour concerne l'ensemble des personnes ci-dessous,<br>cochez cette case                                                                                                    |  |
|                                   |                                                                                                    |  |

En accédant à la messagerie à partir d'un service en ligne, les thèmes, sujets et motifs sont pré-remplis de manière automatique.

| Envoyer un message                                                                                                    |         |
|----------------------------------------------------------------------------------------------------|---------|
| Mon message concerne : Santé, Carte Vitale, remboursements, CMU, invalidité                                                                                  | Modifie |
| Sujet : Carte Vitale, carte européenne, certificat provisoire                                                                                                | Modifie |
| Motif : Ma carte européenne (soins à l'étranger)                                                                                                    | Modifie |
| Mon moccono                                                                                                    |         |
| Attention : nous vous conseillons de ne pas communiquer d'information relative à des données médicales.                                                      |         |
| Attention : nous vous conseillons de ne pas communiquer d'information relative à des données médicales.<br>Écrivez ici votre message (minimum 10 caractères) |         |

# Étapes clefs

Laissez-vous guider

## Page d'accueil

Depuis la page d'accueil du service vous pouvez :

- Rédiger un nouveau message (1)
- Accéder au service de dépôt de document (2)
- si vous cliquez sur « Envoyer un document » vous quittez « Ma messagerie »
- Consulter l'historique des échanges (3)

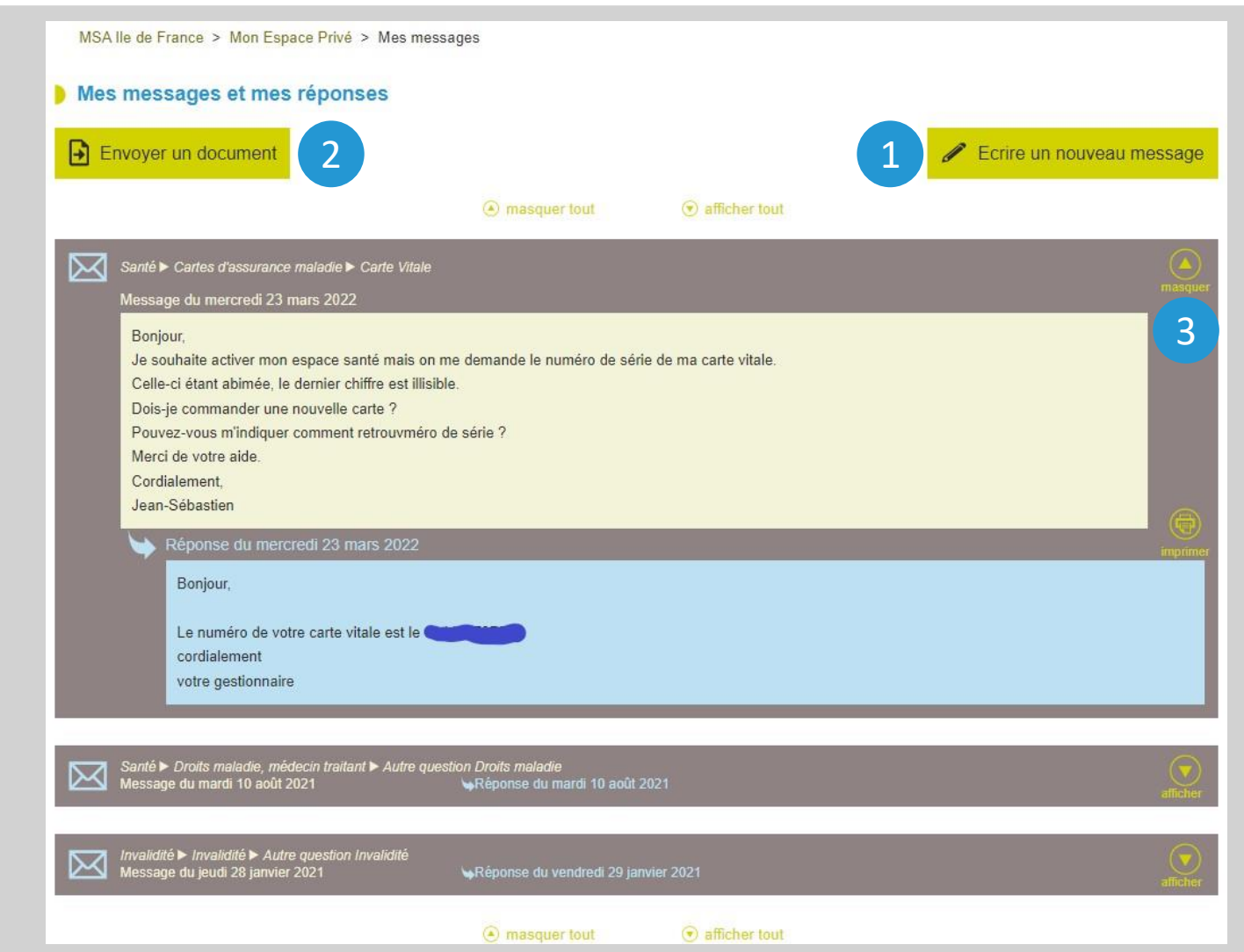

## Sélection du thème

#### Choix du thème

#### Envoyer un message

Mon message concerne ...

Mon dossier:

C Santé, Carte Vitale, remboursements, CMU, invalidité...

C Famille, Allocations familiales, aides au logement

C RSA, Prime d'activité, Aides aux personnes handicapées

C Retraite, carrière, réversion

C Cotisations Exploitants, parcellaire, affiliation, facture

Annuler Valider

## Sélection du sujet

#### Choix du sujet

En fonction du thème sélectionné une liste de sujets est proposée.

Ex : liste des sujets proposés après sélection du thème Famille, Allocations familiales, aides au logement.

# Envoyer un message Mon message concerne : Famille, Allocations familiales, aides au logement Sujet © Mes paiements, mes décomptes "famille" © Mes attestations "famille" © Allocations familiales © Aides au logement © Aides Sociales (secours, prêts...)

## Sélection du motif

#### Choix du motif

En fonction du **sujet sélectionné** une liste de **motifs** est proposée. *Ex : liste des motifs proposés après sélection du sujet Allocations familiales.* 

| Envoyer un message                                                        |          |
|---------------------------------------------------------------------------|----------|
| Mon message concerne : Famille, Allocations familiales, aides au logement | Modifier |
| Sujet : Allocations familiales                                            | Modifier |
| Motif                                                                     |          |
| C Mes paiements, mes décomptes                                            |          |
| C Mon attestation de paiement/non paiement Famille                        |          |
| C Mon attestation fiscale Famille                                         |          |
| C Demande de quotient familial                                            |          |
| C Mon dossier Famille                                                     |          |
| C Ma déclaration de ressources                                            |          |
| C Mon changement de situation                                             |          |
| C Autre                                                                   |          |
|                                                                           |          |

## Proposition d'un service en ligne

Si un service en ligne correspond aux thèmes / sujets / motifs sélectionnés, une fenêtre avec un lien d'accès direct au service s'ouvre.

Vous pouvez alors :

- Cliquer sur « J'utilise le service en ligne » pour accéder au service ;
- Fermer la fenêtre pop-up et rédiger votre message ;
- Fermer la fenêtre pop-up et modifier le thème, le sujet ou le motif.

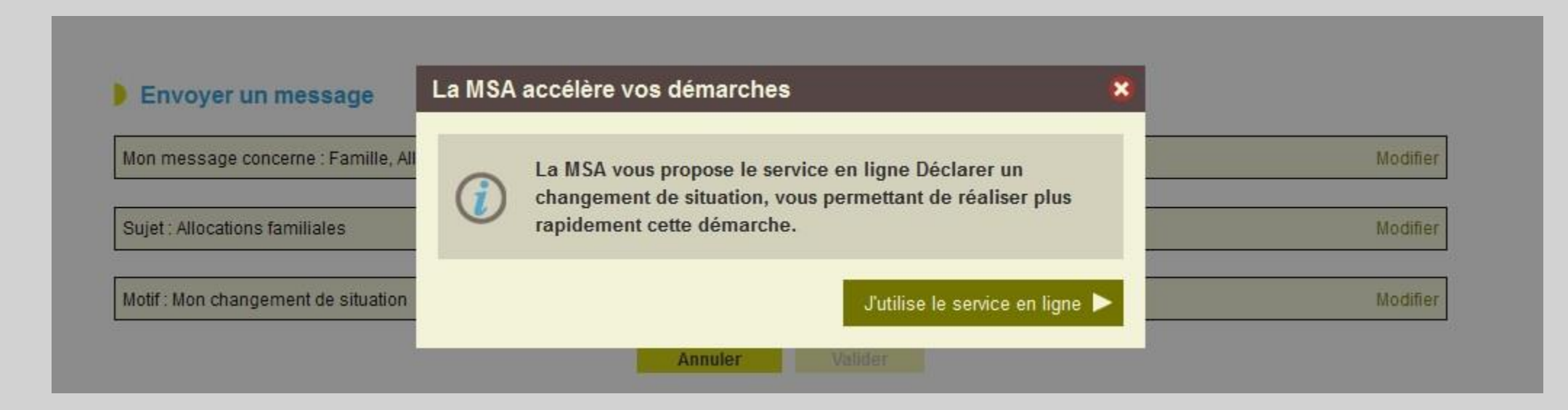

## Rédaction du message

Si vous avez fermé la fenêtre vers le service en ligne ou si aucun service n'est proposé pour les thèmes / sujets / motifs choisis, vous accédez à l'écran de saisie du message.

Le message doit comporter entre 10 et 750 caractères.

| Envoyer un message                                                                                                    |                          |
|----------------------------------------------------------------------------------------------------|--------------------------|
| Mon message concerne : Famille, Allocations familiales, aides au logement                                                                                    | Modifie                  |
| Sujet : Allocations familiales                                                                                                    | Modifie                  |
| Motif : Mon changement de situation                                                                                                    | Modifie                  |
| Service en ligne : <u>Déclarer un changement de situation</u>                                                                                                |                          |
| Mon message                                                                                                    |                          |
| Attention : nous vous conseillons de ne pas communiquer d'information relative à des données médicales.<br>Écrivez ici votre message (minimum 10 caractères) | 750 caractères restants  |
|                                                                                                    | 750 Caracteres restants. |
| Annuler Valider                                                                                                    |                          |

## Récapitulatif avant envoi

Après validation du message le service affiche le récapitulatif avant envoi. Pour valider votre question, cliquez sur « *Envoyer* ».

#### Récapitulatif de ma demande

| -Ma demande :                                 |                         |           |         | <br> |  |
|-----------------------------------------------|-------------------------|-----------|---------|------|--|
| Thème : Famille, Allocations familiales, aide | s au logement           |           |         |      |  |
| Sujet : Allocations familiales                |                         |           |         |      |  |
| Motif : Mon changement de situation           |                         |           |         |      |  |
| Bonjour,                                      |                         |           |         |      |  |
| Rédaction d'une question via le service en li | ine Mes Messages et Mes | Réponses. |         |      |  |
| Cordialement                                  |                         |           |         |      |  |
|                                               |                         |           |         | <br> |  |
|                                               | Annuler                 | Précédent | Envoyer |      |  |

## Accusé réception

Après envoi du message, vous recevez un accusé réception par email.

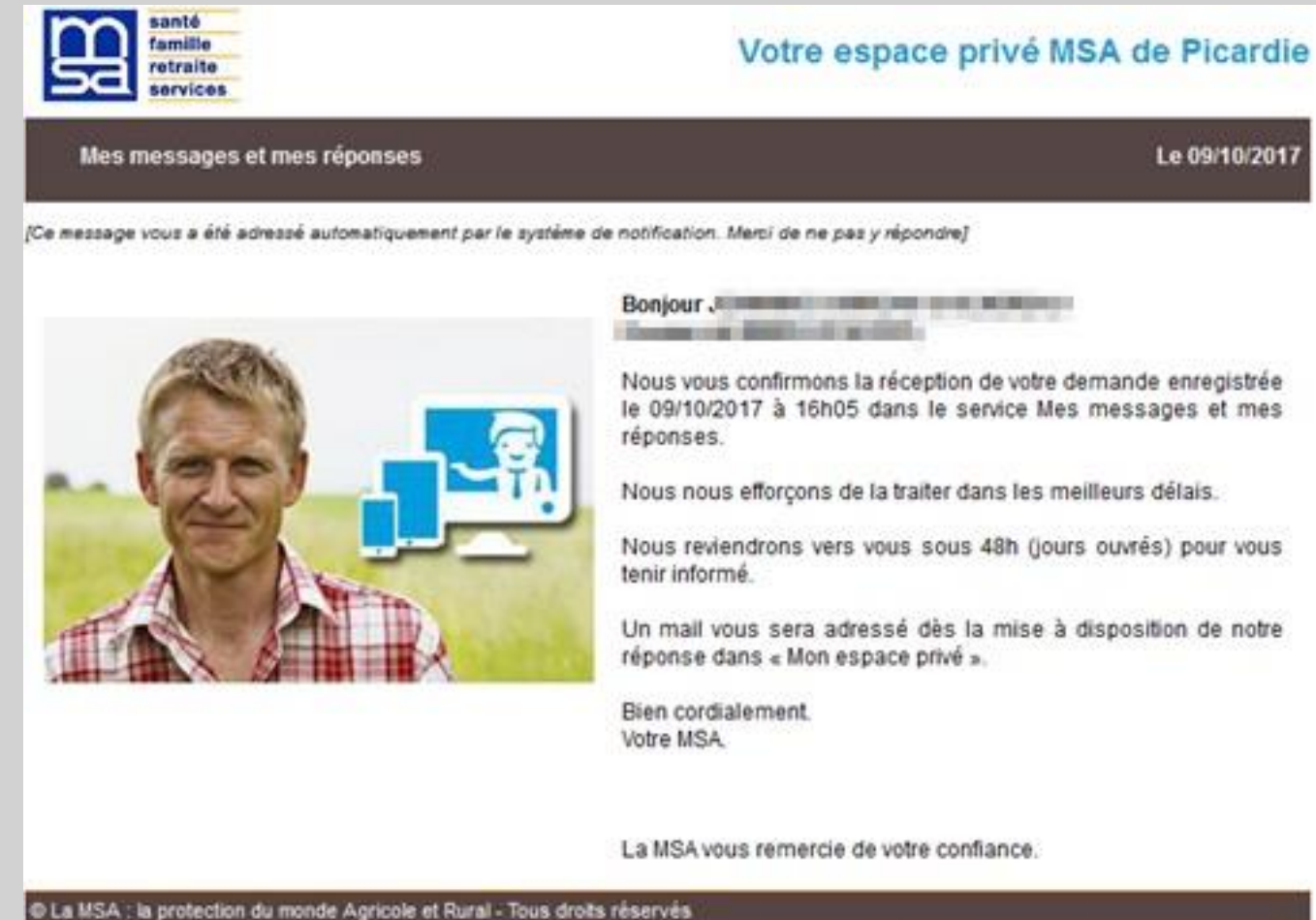

Vous pouvez modifier vos préférences d'échanges avec la MSA en cliquant ici : > Gérer vos préférences

## Notification de réponse

Vous recevez une notification par email lorsqu'un agent MSA a répondu à votre question.

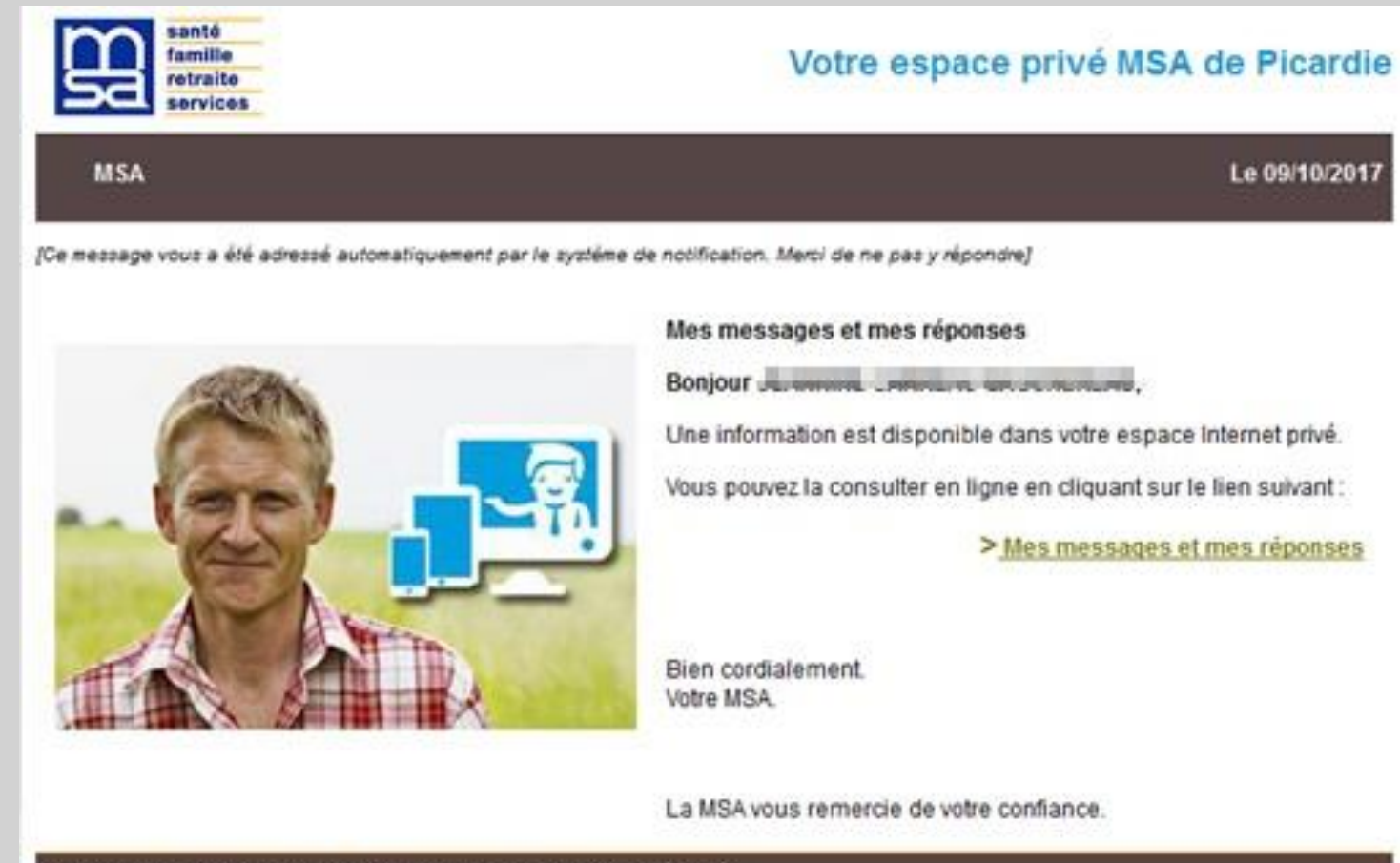

© La MSA : la protection du monde Agricole et Rural - Tous droits réservés